# اهحالصإو هئاطخأ فاشكتساو ISE نيوكت يجراخلا LDAP فيرعت نزخم مادختساب

### تايوتحملا

<u>ةمدقملا</u> <u>قيساسألا تابلطتملا</u> <u>تابلطتملا</u> <u>ةمدختسملا تانوكملا</u> <u>نىوكتلا</u> <u>ةكېشلل يطيطختلا مسرلا</u> <u>Active Directory یلع LDAP نیوکت</u> لالجمل اب مكحتانا قدحو يانع قيومانا قدامش تيبثت <u>LDAP لېلد قېنب ېلا لوصولا</u> LDAP مداخ عم ISE جمد <u>لوحملا نېوكت</u> <u>قياەنلا ةطقن نيوكت</u> <u>ISE ىل ع چەن لا قعومچم نى وك </u> <u>قحصاا نم ققحتاا</u> <u>امحال ص او ءاطخأل ا ف اش ك ت س ا</u> <u>ةلص تاذ تامولعم</u>

### ەمدقملا

.يجراخ ةيوه ردصمك نمآلا LDAP مداخ عم Cisco ISE لماكت دنتسملا اذه فصي

### ةيساسألا تابلطتملا

#### تابلطتملا

:ةيلاتا عيضاوملاب ةفرعم كيدل نوكت نأب Cisco يصوت

- ISE) ةيوەلا ةمدخ كرحم ةرادإل ةيساسألا ةفرعملا

ةمدختسملا تانوكملا

ةيلاتلا ةيداملا تانوكملاو جماربلا تارادصإ ىلإ دنتسملا اذه يف ةدراولا تامولعملا دنتست:

- Cisco ISE 2.6 Patch 7
- Microsoft Windows دادص الدص الدعم 2012 R2 تامدخ عم Active Directory Lightweight Directory

ةتبثملا

- مدختسملا ةداهشو لصألاا بلاط هيلع تبثملا Windows 10 ليغشتلا ماظن رتويبمك •
- isco Switch C3750X لوحملا ∙ 152-2.E6 لوحمل

ةصاخ ةيلمعم ةئيب يف ةدوجوملا ةزهجألاا نم دنتسملا اذه يف ةدراولا تامولعملا ءاشنإ مت. تناك اذإ .(يضارتفا) حوسمم نيوكتب دنتسملا اذه يف ةمدختسُملا ةزهجألا عيمج تأدب رمأ يأل لمتحملا ريثأتلل كمهف نم دكأتف ،ليغشتلا ديق كتكبش.

ةيساسأ تامولعم

ءانثأ (مدختسملا دامتعا تانايب نمضتت يتلاا) LDAP تانايب ريفشتب LDAPs حمست دفنم LDAP مدختست .ليلد طبر ءاشنإ دنع لقنلا

LDAPs: عم هذه ةقداصملا تالوكوتورب معد متي

- حاعلا زيمملا زمرلا ةقاطب EAP (EAP-GTC)
- (PAP) رورملا ةملك ةقداصم لوكوتورب •
- (EAP-TLS) لقنلا ةقبط نامأ
- (PEAP-TLS) يمحملا EAP لقن ةقبط نامأ

م العام EAP-TTLS)، LEAP وأ EAP-ل وأ PEAP ل يلخاد بولسأك) EAP-MSCHAPV2 :ةظحالم EAP-MSCHAPV2 :ةظحالم ل. لقألا يل لوصول اطاقنل يجراخلا ةيوهل ردصم عم موعدم ريغ EAP-MD5 و ،

### نيوكتلا

مداخ عم ISE لماكتو ةكبشلا ةزهجأ نيوكت مسقلاا اذه فصي Microsoft Active Directory (AD) LDAP.

ةكبشلل يطيطختلا مسرلا

ةكبشب لاصتالل لوحمب تنرثيإ لاصتا ةياهنلا ةطقن مدختست ،اذه نيوكتلا لاثم يف قوداصمل AN). تقيل switchport نيوكت متي (LAN) قيل ملا ا قوداصمل ISE، تيوكت مت الكا عم نيمدختسمل

همادختسإ متي يذلا ةكبشلا ططخم ةروصلا اذه حضوي:

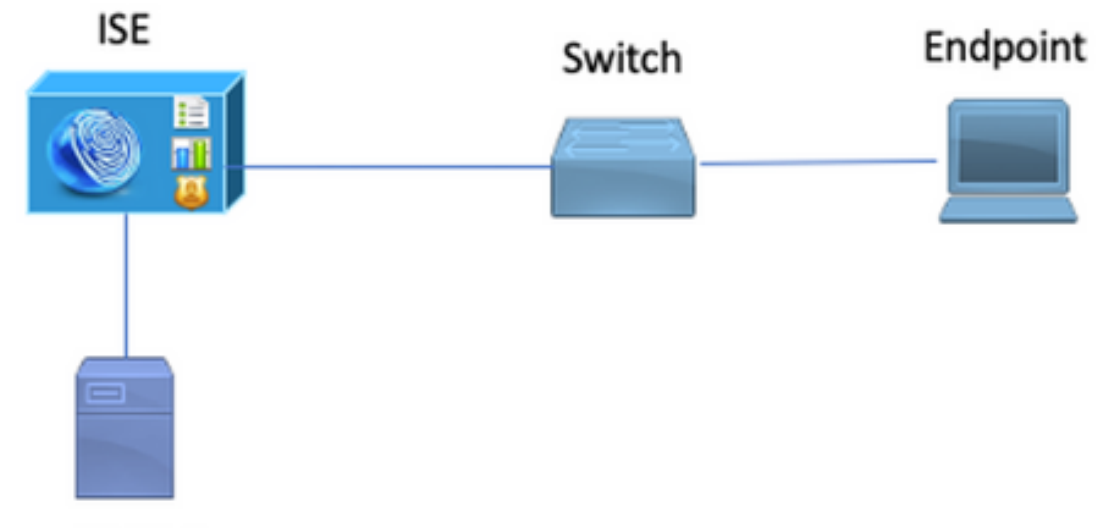

Secure LDAP Server

### Active Directory ىلع LDAP نيوكت

لاجملاب مكحتلا ةدحو ىلع ةيوەلا ةداەش تيبثت

ەذەب يفت (DC) لاجملاب مكحتلا ةدحو ىلع ةداەش تيبثتب مق ،LDAPs نيكمتل تابلطتملا:

- .لاجملاب مكحتلا ةدحول ةيصخشلا تاداهشلا نزخم يف LDAP ةداهش دجوت .1
- لكشب طبتريو لاجملاب مكحتلا ةدحو نزخم يف ةداەشلل قباطم صاخ حاتفم دجوي .2 ةداەشلاب حيحص.
- فرعم (1.3.6.1.5.5.7.3.1) مداخلا ةقداصم نسحملا حاتفملا مادختسا قحلم نمضتي .3 (OID مساب اضيأ فورعملا) نﺉاګلا.
- ىلع) لاجملاب مكحتلا ةدحوب صاخلا (FQDN) لماكلاب لەؤملا لاجملا مسا نوكي نأ بجي .4 يف (CN) عئاشلا مسالا :تامسلا ەذە ىدحإ يف ادوجوم (DC1.testlab.com ،لاثملا ليبس "عوضوملل ليدبلا مسالا" قحلم يف DNS لاخداو عوضوملا لقح
- لاجملاب مكحتلا ةدحو نم لك هب قثي (CA) قدصم عجرم ةطساوب ةداهشلا رادصإ بجي .5 عجرملاب مداخلاو ليمعلا قثي نأ بجي ،هب قوثوملا نمآلا لاصتالل .LDAP ءالمعو رادصإب تماق يتلا ةطيسولا قدصملا عجرملا تاداهشبو رخآلاب صاخلا رذجلا قدصملا .امهل تاداهش
- .حاتفملا ءاشنإل (CSP ريفشت ةمدخ رفوم مادختسإ بجي .6

| Certificate                                                       | x      |
|-------------------------------------------------------------------|--------|
| General Details Certification Path                                |        |
| Show: <all></all>                                                 |        |
| Field Value                                                       | ^      |
| Issuer testlab-DC1-CA-1, testlab, com                             |        |
| Valid from Friday, October 11, 2019 2:03:01 AM                    |        |
| Valid to Saturday, October 10, 2020 2:03:01 AM                    | =      |
| Subject DC1.testlab.com                                           |        |
| Public key RSA (2048 Bits)                                        |        |
| Certifica DomainController                                        |        |
| Enhance Client Authentication (1.3.6.1.5.5.7.3.2), Server Auth    | $\sim$ |
| < III >                                                           |        |
|                                                                   |        |
| Other Name:                                                       |        |
| DS Object Guid=04 10 a6 36 1d 3c f4 3f a8 47 83 d7 d3 d5 46 20 a3 | 3f     |
| UND Name - DC 1. (ESUBD. COm                                      |        |
|                                                                   |        |

LDAP ليلد ةينب ىلإ لوصولا

اذه يف LDAPs ضرعتسم يأ مدختسأ ،Active Directory مداخ ىلع LDAPs ليلد ىلإ لوصولل Softera LDAP، رادصإلا ،4.5 حفصتم مادختسإ متي ،ربتخملا

1. ذفنم ىلع لاجملاب لاصتا ءاشنإب مق

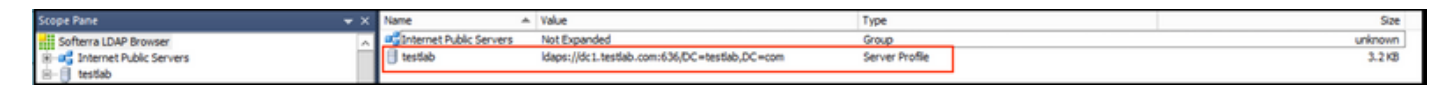

نأ بجيو ،نالعإلا يف ISE OU ىمست (OU) ةيميظنت ةدحو ءاشنإب مق ،ةطاسبلا لجأ نم .2 (user1 و user1) نيمدختسملا نم نينثإ ءاشنإب مق .UserGroup ىمست ةعومجم ىلع يوتحت قعومجم يف نيوضع امەلعجو UserGroup.

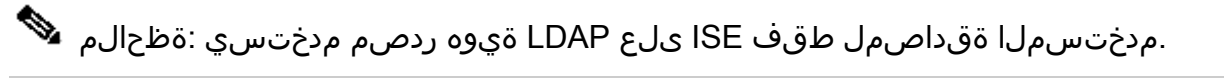

| Scope Pane 🔹 🗙                  | Name 🔺                | Value                                                    | Туре             |
|---------------------------------|-----------------------|----------------------------------------------------------|------------------|
| Softerra LDAP Browser           | CN                    | UserGroup                                                | Entry            |
| Internet Public Servers         | CN                    | user2                                                    | Entry            |
| i − 🗐 testiab                   | CN                    | user1                                                    | Entry            |
| E − CN=Builtin                  | CN                    | DESKTOP-19                                               | Entry            |
| CN=Computers                    | CN                    | ComputerGroup                                            | Entry            |
| OU=Domain Controllers           | distinguishedName     | OU=ISE OU,DC=testlab,DC=com                              | Attribute        |
| B- CN=ForeignSecurityPrincipals | dSCorePropagationData | 1/1/1601                                                 | Attribute        |
| E- CN=Infrastructure            | dSCorePropagationData | 6/20/2020 2:51:11 AM                                     | Attribute        |
| OU=ISE Group                    | 🗉 gPLink              | [LDAP://cn={21A53B13-6971-45E8-8545-FD0C68E29790},c      | Attribute        |
|                                 | instanceType          | [Writable]                                               | Attribute        |
| CN=ComputerGroup                | 🗉 name                | ISE OU                                                   | Attribute        |
|                                 | objectCategory        | CN=Organizational-Unit, CN=Schema, CN=Configuration, DC= | Attribute        |
| CN=user2                        | objectClass           | organizationalUnit                                       | Attribute        |
| CN=UserGroup                    | objectClass           | top                                                      | Attribute        |
| IE- OU=LABISE                   | = ou                  | ISE OU                                                   | Attribute        |
| CN=LostAndFound                 | uSNChanged            | 607428                                                   | Attribute        |
| CN=Managed Service Accounts     | uSNCreated            | 603085                                                   | Attribute        |
| CN=NTDS Quotas                  | whenChanged           | 6/21/2020 2:44:06 AM                                     | Attribute        |
| 🗄 – 📴 CN=Program Data           | whenCreated           | 6/20/2020 2:51:11 AM                                     | Attribute        |
| E-CN=System                     | objectGUID            | {44F45D1D-17B7-48DF-ABC6-3ED27FA4F694}                   | Binary Attribute |

## LDAP مداخ عم ISE جمد

.اەب قوثوملا ةداەشلا يف LDAP مداخل رذجلا قدصملا عجرملا ةداەش داريتسإ .1

| cisco Identity Services Engine      | Home   Context Visibility   Operations   Policy  | → Administratio      | on  Work Centers                 |                      |                  |                  |
|-------------------------------------|--------------------------------------------------|----------------------|----------------------------------|----------------------|------------------|------------------|
| System       Identity Management    | Network Resources                                | Services Feed        | Service + Threat Centr           | ic NAC               |                  |                  |
| Deployment Licensing - Certificates | Logging      Maintenance Upgrade      Backup & R | estore       Admin A | ccess + Settings                 |                      |                  |                  |
| 0                                   |                                                  | Otation 1            | To only of Free                  | Control Municipation | Increased The    | Increased Day    |
| - Certificate Management            | Priendly Name                                    | Status               | Irusted Por                      | Senal Number         | Issued to        | Issued By        |
| · Certificate management            | DC1                                              |                      |                                  |                      |                  |                  |
| System Certificates                 | DC1-CA                                           | Enabled              | Infrastructure<br>Cisco Services | 18 29 1C A7 00 13    | testlab-DC1-CA-1 | testlab-DC1-CA-1 |
| Trusted Certificates                |                                                  |                      | Endpoints                        |                      |                  |                  |

يف اضيأ ةدوجوم ISE لوؤسم ةداەش ردصم ةداەش نأ نم دكأتو ISE لوؤسم ةداەش نم ققحت .2 مب قوثوملا تاداەشلا نزخم.

ة. قرادإ ىلإ لقتنا. LDAPs ليلد نم ةفلتخملا LDAP تامس مدختسأ ،LDAP مداخ لماكت لجأ نم قوادإ < LDAPs قيوه رداصم < قيجراخلا قيوهلا رداصم < قيوهلا قرادإ <.

| tisco Identity Services Engine Home                | Context Visibility     Operations                                                                                                    | Policy      Administration                                                                              | Work Centers                                                          |                                                   |
|----------------------------------------------------|----------------------------------------------------------------------------------------------------|----------------------------------------------------------------------------------------------------|-----------------------------------------------------------------------|---------------------------------------------------|
| System      Identity Management     Network        | Resources + Device Portal Manageme                                                                                                    | ent pxGrid Services + Feed Ser                                                                          | vice                                                                  | NAC                                               |
| Identities Groups External Identity Sources        | Identity Source Sequences + Settin                                                                                                    | ngs                                                                                                    |                                                                       |                                                   |
| External Identity Sources                          | LDAP Identity Sources List > testin<br>LDAP Identity Source<br>General Connect<br>* Name te<br>Description<br>• Schema co                                 | ab_idaps       ion     Directory Organization       stlab_idaps                                         | Groups                                                                | Attributes Advanced Settings                      |
| RSA SecurID     SAML Id Providers     Social Login | Subject Objectclass     Subject Name Attribute     Group Name Attribute     Subject Objects Contain     Group Objects Contain     User Info Attributes () | AMAccountName<br>dn<br>Reference To Groups<br>Reference To Subjects<br>Subjects In Groups Are Stored In | * Group Objectclass<br>* Group Map Attribute<br>Certificate Attribute | Group memberOf userCertificate Distinguished Name |
|                                                    | First Name                                                                                                    | pivenName                                                                                               | Department                                                            | department                                        |
|                                                    | Last Name                                                                                                    | sn                                                                                                    | Organizational Unit                                                   | company                                           |
|                                                    | Job Title t                                                                                                    | title                                                                                                   | Locality                                                              |                                                   |
|                                                    | Email                                                                                                    | mail                                                                                                    | State or Province                                                     | st                                                |
|                                                    | Telephone                                                                                                    | telephoneNumber                                                                                         | Country                                                               | 0                                                 |
|                                                    | Street Address                                                                                                    | streetAddress                                                                                           |                                                                       |                                                   |
|                                                    | Save Reset                                                                                                    |                                                                                                    |                                                                       |                                                   |

4. "ماع" بيوبتلا ةمالع نم تامسلا هذه نيوكتب مق":

كنكمي .نيمدختسملا تاباسحل Object ةئف عم لقحلا اذه قفاوتي :عوضوملل ObjectClass انه ةعبرألا لوصفلا دحأ مادختسإ:

- ىلءأ •
- صخش •
- يميظنت فظوم •
- InetOrgPerson

| Scope Pane 🗸 🗙                                                                                                    | objectclass                                                            | Filter Value                                           |                                    |                           |
|----------------------------------------------------------------------------------------------------|------------------------------------------------------------------------|--------------------------------------------------------|------------------------------------|---------------------------|
| Softerra LDAP Browser<br>testlab<br>CN=Builtin<br>CN=Computers<br>CN=Computers<br>CN=ForeignSecurityPrincipals<br>CN=ForeignSecurityPrincipals<br>CN=Infrastructure<br>CN=Infrastructure<br>CN=INFrastructure<br>CN=ISE Group<br>OU=ISE Group<br>OU=ISE Group<br>CN=DESKTOP-19<br>CN=User1<br>CN=user1<br>CN=user2<br>CN=UserGroup | Name A<br>SobjectClass<br>SobjectClass<br>SobjectClass<br>SobjectClass | Value<br>user<br>organizationalPerson<br>person<br>top | Type<br>Attrib<br>Attrib<br>Attrib | e<br>bute<br>bute<br>bute |

ببلطلا نم مدختسملا مسا ىلع يوتحت يتلا ةمسلا مسا وه لقحلا اذه :عوضوملا مسا ةمس. ةدعاق يف ددحم مدختسم مسا نع ISE رسفتسي امدنع LDAPs نم ةمسلا هذه دادرتسإ متي مادختسإ كنكمي) LDAP تانايب دn، sAMAccountName، مادختسإ كنكمي) متي ،ويرانيسلا اذه يف ةياهنلا ةطقن يلع 1مدختسم مسا مادختسإ.

| Scope Pane 👻 🗙                                     | Filter Name           | user1                                |                        |
|----------------------------------------------------|-----------------------|--------------------------------------|------------------------|
| Softerra LDAP Browser                              | Name 🔺                | Value                                | Туре                   |
| E-CN=Builtin                                       | ≡ cn<br>≡ displavName | user1<br>user1                       | Attribute<br>Attribute |
| OU=Computers     OU=Domain Controllers             | distinguishedName     | CN=user1,OU=ISE OU,DC=testlab,DC=com | Attribute              |
| CN=ForeignSecurityPrincipals     CN=Infrastructure | givenivame            | user1                                | Attribute              |
| OU=ISE Group                                       | sAMAccountName        | user1                                | Attribute              |
| CN=ComputerGroup                                   |                       | user1                                | Binary Attribute       |
| CN=user1                                           |                       |                                      |                        |

مسا ةمس ميق قباطتت نأ بجي .ةعومجم مسا لمحت يتلا ةمسلا يه هذه :ةعومجملا مسا ةمس تاعومجم ةحفص يف ةدوجوملا LDAP ةعومجم ءامسأ عم LDAP ليلد يف ةدوجوملا ةعومجملا نيمدختسملا

| Scope Pane 🛛 👻 🗙               | Name 🔺                | Value                                                 | Туре      |
|--------------------------------|-----------------------|-------------------------------------------------------|-----------|
| Softerra LDAP Browser          | = m                   | UserGroup                                             | Attribute |
| Ė… 🗐 testlab                   | distinguishedName     | CN=UserGroup,OU=ISE OU,DC=testlab,DC=com              | Attribute |
| 😟 - 📴 CN=Builtin               | dSCorePropagationData | 1/1/1601                                              | Attribute |
| CN=Computers                   | groupType             | [ GlobalScope, Security ]                             | Attribute |
| OU=Domain Controllers          | instanceType          | [Writable]                                            | Attribute |
| E CN=ForeignSecurityPrincipals | member                | CN=user1,OU=ISE OU,DC=testlab,DC=com                  | Attribute |
| CN=Infrastructure              | member                | CN=user2,OU=ISE OU,DC=testlab,DC=com                  | Attribute |
| ■ OU=ISE Group                 | 🗉 name                | UserGroup                                             | Attribute |
|                                | objectCategory        | CN=Group,CN=Schema,CN=Configuration,DC=testlab,DC=com | Attribute |
| CN=ComputerGroup               | objectClass           | group                                                 | Attribute |
| CV=DE2KIOP-14                  | objectClass           | top                                                   | Attribute |
| CN=User 1                      | sAMAccountName        | UserGroup                                             | Attribute |
| CN=UserGroup                   | sAMAccountType        | < samGroupObject >                                    | Attribute |
|                                |                       |                                                       |           |

تانئاكلا ديدحتل ثحبلا تايلمع يف ةميقلا هذه مادختساٍ متي :ةعومجملل ObjectClass تاعومجمك اهيلع فرعتملا.

|                 | objectSid      | S-1-5-21-2960284039-4006096050-347662626-1156         | Binary Attribute |
|-----------------|----------------|-------------------------------------------------------|------------------|
| H-CN=DESKTOP-19 | objectGUID     | {39967F90-898E-4485-9CC5-828C080EB234}                | Binary Attribute |
| H- CN=user1     | objectClass    | top                                                   | Attribute        |
| H- CN=user2     | objectClass    | group                                                 | Attribute        |
| CN=UserGroup    | objectCategory | CN=Group,CN=Schema,CN=Configuration,DC=testlab,DC=com | Attribute        |

تاعومجملا ىلٍ نيمدختسملا نييعت ةيفيك ةمسلا هذه ددحت :ةعومجملا ططخم ةمس.

| Scope Pane 👻 🗙               | Filter Name | UserGroup                                |           |
|------------------------------|-------------|------------------------------------------|-----------|
| Softerra LDAP Browser        | Name        | Value a                                  | Туре      |
|                              | memberOf    | CN=UserGroup,OU=ISE OU,DC=testlab,DC=com | Attribute |
| CN=Computers                 |             |                                          |           |
| E OU=Domain Controllers      |             |                                          |           |
| CN=ForeignSecurityPrincipals |             |                                          |           |
| CN=Infrastructure            |             |                                          |           |
| OU=ISE Group                 |             |                                          |           |
| E- OU=ISE OU                 |             |                                          |           |
| E- CN=ComputerGroup          |             |                                          |           |
| E CN=DESKTOP-19              |             |                                          |           |
| - CN=user1                   |             |                                          |           |

هذه مادختسإ نكمي .ةداهشلا تافيرعت ىلع يوتحت يتلا ةمسلا لخدأ :ةداهشلا ةمس

امدنع ءالمعلا ةطساوب اهميدقت متي يتلا تاداهشلا ةحص نم ققحتلل ايرايتخإ تافيرعتلا ءارجإ متي ،تالاحلا هذه لثم يفو .ةداهشلا ةقداصم فيرعت فلم نم ءزجك اهفيرعت متي LDAP. قيوه ردصم نم اهدادرتسإ مت يتلا ةداهشلاو ليمعلا ةداهش نيب ةيئانث ةنراقم

| + Coloradora | a deleter | 10113 |
|--------------|-----------|-------|
| a design of  |           |       |

: ليصوت بيوبتلا ةمالع ىلإ لقتنا ،LDAPs لاصتا نيوكتل

| LDAP Identity Sources List > test | lab_idap                                 | 15                                                     |             |        |            |                |            |                                                            |                                 |
|-----------------------------------|------------------------------------------|--------------------------------------------------------|-------------|--------|------------|----------------|------------|------------------------------------------------------------|---------------------------------|
| LDAP Identity Source              | rtion                                    | Directory Organization                                 |             | Groups | Attributes | Advanced Sett  | inas       |                                                            |                                 |
|                                   | Primar                                   | y Server                                               |             | 0.000  | 100000     |                | Seco       | ndary Server                                               |                                 |
|                                   |                                          |                                                        |             |        |            |                | E          | nable Secondary Ser                                        | ver                             |
| * Hostname/IP                     | dc1.te                                   | stlab.com                                              | ٢           |        |            | Hostname/IF    | •          |                                                            | Ð                               |
| * Port                            | 636                                      |                                                        |             |        |            | Por            | t 389      |                                                            |                                 |
| Specify server for each ISE       | Enode                                    |                                                        |             |        |            |                |            |                                                            |                                 |
| A                                 | ccess                                    | Anonymous Access     Authenticated Access              |             |        |            |                | Access     | <ul> <li>Anonymous Act</li> <li>Authenticated A</li> </ul> | ccess                           |
| Adm                               | Admin DN * CN=poongarg,CN=Users,DC=testi |                                                        | C=testi     |        | Admin DN   |                |            |                                                            |                                 |
| Pas                               | sword                                    | • ••••••                                               |             |        |            | P              | assword    |                                                            |                                 |
| Secure Authenti                   | cation                                   | Enable Secure Authentica     Enable Server Identity Ch | tion<br>eck |        |            | Secure Auther  | ntication  | Enable Secure A                                            | Authentication<br>Sentity Check |
| LDAP Server Ro                    | oot CA                                   | DC1-CA                                                 | <b>•</b>    |        |            | LDAP Server    | Root CA    | DST Root CA X3 Co                                          | ertificate Ai 🎽 🕢               |
| Issuer CA of ISE Certif           | ficates                                  | DC1-CA                                                 | Ţ (ł)       |        | Issue      | r CA of ISE Ce | rtificates | Select if required (                                       | optional) *                     |
|                                   |                                          |                                                        |             |        |            |                |            |                                                            |                                 |
| * Server Timeout                  | 10                                       | a                                                      | Seconds     |        | 5          | Server Timeout | 10         |                                                            | () Seconds                      |
| * Max. Admin Connections          | 20                                       |                                                        |             |        | Max. Admi  | in Connections | 20         |                                                            | Ð                               |
|                                   | E For                                    | ce reconnect every                                     | Minutes     |        |            |                | Force      | reconnect every                                            | <ol> <li>Minutes</li> </ol>     |
|                                   | Test E                                   | Bind to Server                                         |             |        |            |                | Test Bin   | d to Server                                                |                                 |
| Failover                          | Alw                                      | avs Access Primary Server First                        |             |        |            |                |            |                                                            |                                 |

6. مدختسملا مسا ىلع لوصحلل لاجملاب مكحتلا ةدحو ىلع تانايبلا ليغشتب مق مداخب لاصتا ءارجإ يف همادختسال LDAP:

Minutes

PS C:\Users\Administrator>مدختسم مدختسم مدختسم -name poongarg "CN=poongarg،CN=Users،DC=testlab،DC=com"

Failback To Primary Server After 5

ذفنم فيرعتب مقو ،LDAP مداخل حيحصلا فيضملا مسا وأ حيحصلا IP ناونع ددحLos ةوطخلا

ل LDAPs (TCP 636)، دربع LDAPs عم لاصتا ءارجإل SSL.

مداخلا ةيوه نم ققحتلا رايخو ةنمآلا ةقداصملا نيكمتب مق .2 ةوطخلا.

لوؤسم ةداەشو LDAP مداخل رذجلا قدصملا عجرملا ةداەش ددح ،ةلدسنملا ةمئاقلا نم .3 ةوطخلا ISE مداخ سفن ىلع تبثملا ةداەشلا عجرم انمدختسا دقل) قدصملا عجرملا قداەش اصيأ ISE لوؤسم ةداەش رادصإل.

تاعومجم وأ صاخشأ يأ دادرتسإ متي ال ،ةطقنلا هذه دنع .مداخلاب طبرلا رابتخإ ددح .4 ةوطخلا دعب ثحبلا دعاوق نيوكت متي مل هنأل.

اهنإ .ةعومجملا/عوضوملا ثحب ةدعاق نيوكتب مق ،ليلدلا ةسسؤم بيوبتلا ةمالع تحت .7 يه يتلا تاعومجملاو عيضاوملا طقف عاجرتسإ كنكمي نآلا .LDAP عم ISE ل طبرلا ةطقن نم ةعومجملاو عوضوملا نم لك دادرتسإ متي ،ويرانيسلا اذه يف .طبرلا ةطقن لافطأ OU=ISE OU

| LDAP Ide                  | entity Sources Lis                                                                            | st > testlab_idaps                                |                                   |                                  |            |                   |
|---------------------------|-----------------------------------------------------------------------------------------------|---------------------------------------------------|-----------------------------------|----------------------------------|------------|-------------------|
| (                         | General                                                                                       | Connection                                        | Directory Organization            | Groups                           | Attributes | Advanced Settings |
| * Subj<br>* Grou<br>Searc | ect Search Base<br>up Search Base<br>h for MAC Addre<br>Strip start of su<br>Strip end of sul | OU=ISE OU,DC<br>OU=ISE OU,DC<br>ss in Format xx-x | e last occurrence of the separato | iontexts i<br>iontexts i<br>pr \ |            |                   |
|                           | Strip end of sul                                                                              | bject name from the                               | first occurrence of the separato  | r                                |            |                   |

8. دادرتساو ISE ىلع LDAP نم تاعومجملا داريتسال ةفاضإ قوف رقنا ،تاعومجملا تحت . ةروصلا هذه يف حضوم وه امك ،تاعومجملا.

| LDAP Identity Source | s List > <b>testlab_ldap</b> s |                        |        |            |
|----------------------|--------------------------------|------------------------|--------|------------|
| LDAP Identity So     | ource                          |                        |        |            |
| General              | Connection                     | Directory Organization | Groups | Attributes |
|                      |                                |                        |        |            |
| / Edit 🕂 Add 👻       | 🗙 Delete Group                 |                        |        |            |
| Name                 |                                |                        |        | •          |
| CN=UserGrou          | IP,OU=ISE OU,DC=te             | stlab,DC=com           |        |            |

#### لوحملا نيوكت

```
switchport gig2/0/47 ب لصتم Windows رتويبمك زاهج .802.1x ةقداصمل لوحملا نيوكتب مق
```

```
aaa new-model
radius server ISE
address ipv4 x.x.x.x auth-port 1812 acct-port 1813
key xxxxxx
aaa group server radius ISE_SERVERS
server name ISE
Т
aaa server radius dynamic-author
client x.x.x.x server-key xxxxx
1
aaa authentication dot1x default group ISE_SERVERS local
aaa authorization network default group ISE_SERVERS
aaa accounting dot1x default start-stop group ISE_SERVERS
1
dot1x system-auth-control
ip device tracking
1
radius-server attribute 6 on-for-login-auth
radius-server attribute 8 include-in-access-req
1
!
interface GigabitEthernet2/0/47
switchport access vlan xx
switchport mode access
authentication port-control auto
dot1x pae authenticator
```

#### ةياەنلا ةطقن نيوكت

مدختسي Windows Native Plus تالوكوتورب دحأ مدختسيو LDAP، EAP-TLS ةموعدملا EAP تالوكوتورب دحأ مدختسيو. ضيوفتلاو مدختسملا ةقداصمل.

دوصقملا ضرغلا دوجو نمو (1 مدختسملل) مدختسملا ةداەشب رتويبمكلا ديوزت نم دكأت .1 تاداەش ةلسلس نأو ،"اەب قوثوملا رذجلا قيدصتلا تائيە" يفو ليمعلا ةقداصمك ەنم يصخشلا رتويبمكلا ىلع ةدوجوم ردصملا.

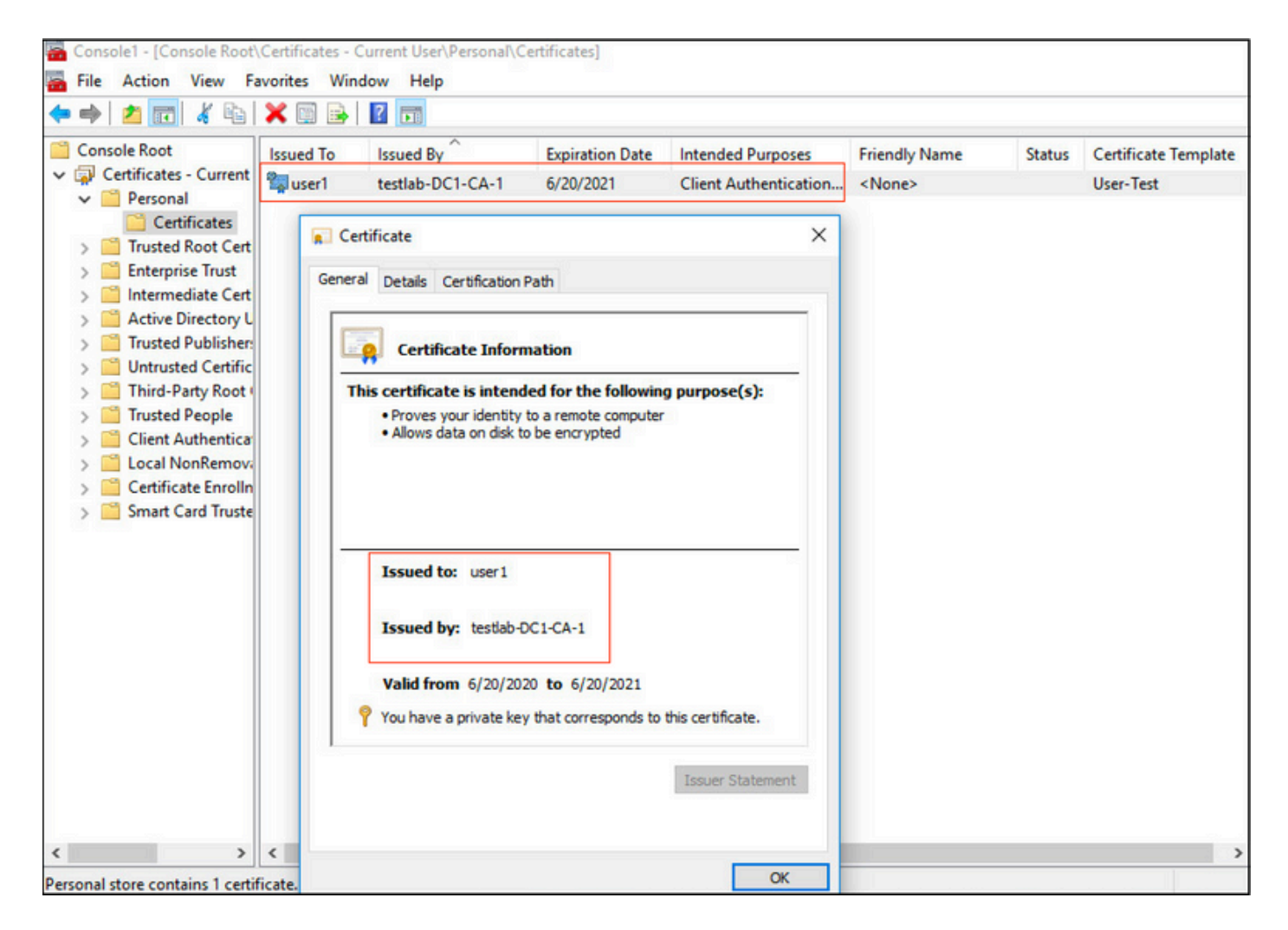

2. ىرخأ ةداەش وأ Microsoft:Smart ةقاطبك ةقداصملا بولسأ ديدحتو dot1x ققداصم نيكمت قوداصمل EAP-TLS.

| pciPassthru0 Properties                                                                                                    | × |
|----------------------------------------------------------------------------------------------------|---|
| Networking Authentication Sharing                                                                                                    |   |
| Select this option to provide authenticated network access for this Ethemet adapter.                                                     |   |
| Choose a network authentication method:                                                                                                  |   |
| Microsoft: Smart Card or other certificate $\checkmark$ Settings                                                                         |   |
| <ul> <li>Remember my credentials for this connection each time I'm logged on</li> <li>Fallback to unauthorized network access</li> </ul> |   |
| Additional Settings                                                                                                    |   |
|                                                                                                    |   |
| OK Canc                                                                                                    | ы |

رتخاو ةقداصملا عضو ديدحت عم عبرملا ددح .راطإ حتفيو ،"ةيفاضإ تادادعإ" قوف رقنا .3 ةروصلا هذه يف حضوم وه امك ،مدختسملا ةقداصم.

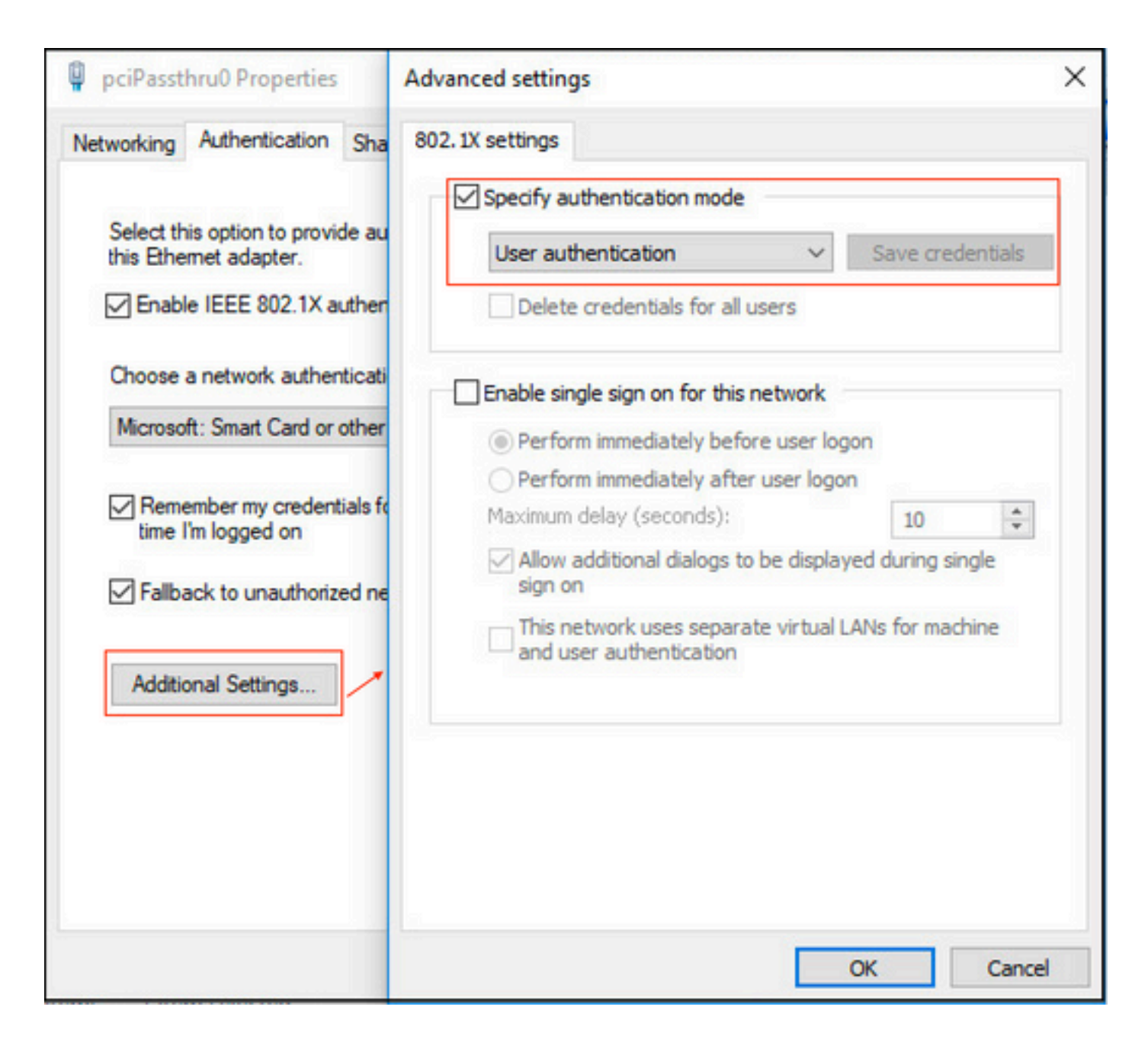

ISE ىلع جەنلا ةعومجم نيوكت

فيرعت فلم نيوكت مزلي ،جەنلا ةعومجم نيوكت لبقو ،EAP-TLS لوكوتورب مادختسإ ذنم دعب اميف ةقداصملا جەن يف ةيوەلا ردصم لسلست مادختساو ةداەشلا ةقداصم.

| cisco Identity Services Engine Home                                                                                                    | Context Visibility     Operations                                     | Policy  Administration  Work Centers                                                         |
|----------------------------------------------------------------------------------------------------|-----------------------------------------------------------------------|----------------------------------------------------------------------------------------------|
| System      Identity Management     Network R                                                                                                    | esources                                                              | pxGrid Services + Feed Service + Threat Centric NAC                                          |
| Identities Groups External Identity Sources                                                                                                    | Identity Source Sequences                                             |                                                                                              |
| External Identity Sources                                                                                                    | Certificate Authentication Profiles List > I                          | LDAPS_cert                                                                                   |
| (+ + E +),                                                                                                    | Certificate Authentication Profi                                      | ile                                                                                          |
| Certificate Authentication Profile     Certificate Authentication Profile     Certificate Authenticate Authenticate Authenticate Authenticate Authenticate Authenticate A | * Name                                                                | LDAPS_cert FAP.TI S certificate based authentication with I DAPS                             |
| CDAP     COBC     Comparison     Comparison    | Description                                                           | XX.13. Certaine based accusing and that XXX.X                                                |
| CASA SecuriD<br>SAML Id Providers<br>Social Login                                                                                                    | Identity Store                                                        | testiab_idaps 🝸 🕖                                                                            |
|                                                                                                    | Use Identity From                                                     | Certificate Attribute Subject - Common Name      T                                           |
|                                                                                                    |                                                                       | Any Subject or Alternative Name Attributes in the Certificate (for Active Directory Only) () |
|                                                                                                    | Match Client Certificate Against<br>Certificate In Identity Store (j) | O Never                                                                                      |
|                                                                                                    |                                                                       | <ul> <li>Only to resolve identity ambiguity</li> </ul>                                       |
|                                                                                                    |                                                                       | Always perform binary comparison                                                             |
|                                                                                                    |                                                                       |                                                                                              |
|                                                                                                    | Save                                                                  |                                                                                              |

يجراخلا ةيوەلا ردصم ددحو ةيوەلا ردصم لسلست يف ةداەشلا ةقداصم فيرعت فلم ىلإ عجرا LDAP :ةقداصملا نع ثحبلا ةمئاق يف

| altalta<br>cisco         | Identity Serv                 | ices Engine       | Home             | ► Context \    | Visibility 🕨 K    | perations                    | Policy        | - Administration  | Work Centers |
|--------------------------|-------------------------------|-------------------|------------------|----------------|-------------------|------------------------------|---------------|-------------------|--------------|
| <ul> <li>Syst</li> </ul> | em 👻 Identity                 | y Management      | Network F        | Resources      | Device Portal     | Management                   | pxGrid Se     | ervices + Feed Se | rvice        |
| Iden                     | tities Groups                 | External Ide      | ntity Sources    | Identity So    | urce Sequences    | <ul> <li>Settings</li> </ul> |               |                   |              |
| Ident                    | ity Source S                  | equence           |                  |                |                   |                              |               |                   |              |
| ▼ Id                     | entity Source                 | Sequence          |                  |                |                   |                              |               |                   |              |
|                          | Name LDAP                     | s                 |                  |                |                   |                              |               |                   |              |
| Des                      | cription                      |                   |                  |                |                   |                              |               |                   |              |
|                          |                               |                   |                  |                |                   |                              |               | 111               |              |
|                          | ertificate Rad                | sed Authentic     | ation            |                |                   |                              |               |                   |              |
|                          |                               | Autoritation      |                  |                |                   | 7                            |               |                   |              |
|                          | Select C                      | ertificate Auther | tication Profile | LDAPS_cer      | t Ţ               | J                            |               |                   |              |
| - A                      | uthenticatio                  | n Search List     |                  |                |                   |                              |               |                   |              |
|                          | A                             | set of identity s | ources that wi   | I be accessed  | d in sequence un  | til first authent            | ication succe | eeds              |              |
|                          | vailable                      |                   |                  |                | Selected          |                              |               |                   |              |
| Г                        | Internal Endpoir              | nts               |                  | 1              | testlab Idaps     | 1                            |               |                   |              |
|                          | Internal Users<br>Guest Users |                   |                  |                | loonds_loops      |                              |               |                   |              |
|                          | testlab<br>All AD Join Po     | pints             |                  | <              |                   |                              |               |                   |              |
|                          | rad                           |                   |                  |                |                   |                              |               |                   |              |
|                          |                               |                   |                  |                |                   |                              |               |                   |              |
| l                        |                               |                   |                  |                |                   |                              |               |                   |              |
| - (14)                   |                               |                   |                  |                |                   |                              |               |                   |              |
| ▼ A<br>Ifas              | dvanced Sea                   | store cannot be   | accessed for a   | authentication | 1                 |                              |               |                   |              |
| 0                        |                               |                   |                  |                |                   |                              |               |                   |              |
| 0                        | Treat as if the               | other stores in t | ne sequence a    | and set the "A | store in the secu | us attribute to              | ProcessEr     | for               |              |
|                          | rica, as il ule               | user was not 10t  | and procee       |                | store in the sequ | 0100                         |               |                   |              |
| Save                     | Reset                         |                   |                  |                |                   |                              |               |                   |              |
|                          |                               |                   |                  |                |                   |                              |               |                   |              |

### wired Dot1x: ةقداصمل نآلا جەنلا ةعومجم نيوكت

| cisco  | dentity Ser | rvices Engine Home                                                                                                    | Context Visibility        | Operations   Policy    | Administration      | ► Work Centers |   |           | License Warning 🔺      | ۹ 0       | •    | 0    |
|--------|-------------|----------------------------------------------------------------------------------------------------|---------------------------|------------------------|---------------------|----------------|---|-----------|------------------------|-----------|------|------|
| Policy | Sets Pro    | filing Posture Client Provis                                                                                                    | ioning    Policy Elements | 3                      |                     |                |   |           |                        |           |      |      |
| Policy | Sets →      | Wired Dot1x                                                                                                    |                           |                        |                     |                |   | Reset P   | olicyset Hitcounts     | Reset     | S    | ave  |
|        | Status      | Policy Set Name                                                                                                    | Description               | Conditio               | ons                 |                |   | AI        | lowed Protocols / Se   | ver Seque | nce  | Hits |
| Search |             |                                                                                                    |                           |                        |                     |                |   |           |                        |           |      |      |
|        | 0           | Wired Dot1x                                                                                                    |                           | 8                      | Wired_802.1X        |                |   |           | Default Network Access | х т       | +    | 453  |
| ❤ Aut  | hentication | n Policy (2)                                                                                                    |                           |                        |                     |                |   |           |                        |           |      |      |
| +      | Status      | Rule Name                                                                                                    | Conditions                |                        |                     |                |   | Use       |                        | Hits      | Acti | ions |
| Seat   | ch          |                                                                                                    |                           |                        |                     |                |   |           |                        |           |      |      |
|        | Ø           | Dot1x                                                                                                    | Network Ac                | ccess-NetworkDeviceNan | e EQUALS LAB-Switch |                |   | LDAPS     | 0                      | . •       | *    | ¢.   |
|        |             |                                                                                                    | -1-                       |                        |                     |                |   | > Options |                        |           |      |      |
| LDAPS  |             |                                                                                                    |                           | 0                      |                     | 4              | Ġ |           |                        |           |      |      |
|        |             | and the second second sec |                           |                        |                     |                |   | > Options |                        |           |      | -    |

| ► Auth   | orization F | Policy (2)          |                    |                                                                              |                |   |                  |     |       |         |
|----------|-------------|---------------------|--------------------|------------------------------------------------------------------------------|----------------|---|------------------|-----|-------|---------|
| +        |             |                     |                    |                                                                              | Results        |   |                  |     |       |         |
| $\smile$ | Status      | Rule Name           | le Name Conditions |                                                                              | Profiles       |   | Security Groups  |     | Hits  | Actions |
| Searc    | 1           |                     |                    |                                                                              |                |   |                  |     |       |         |
|          | ø           | Users in LDAP Store | 串                  | testlab_idaps-ExternalGroups EQUALS CN=UserGroup,OU=ISE OU,DC=testlab,DC=com | × PermitAccess | + | Select from list | - + | 207   | ٥       |
|          | $\odot$     | Default             |                    |                                                                              | × DenyAccess   | + | Select from list | • + | 11    | ٥       |
|          |             |                     |                    |                                                                              |                |   |                  |     |       |         |
|          |             |                     |                    |                                                                              |                |   |                  |     | Reset | Save    |

لباقم EAP-TLS لوكوتورب مادختساب ةياهنلا ةطقن ةقداصم اننكمي ،نيوكتلا اذه دعب قيوه ردصم LDAP.

| onnection                    |                    |                   |
|------------------------------|--------------------|-------------------|
| IPv4 Connectiv               | ity:               | Internet          |
| IPv6 Connectiv               | ity:               | No network access |
| Media State:                 |                    | Enabled           |
| Duration:                    |                    | 00:01:21          |
| Speed:                       |                    | 1.0 Gbps          |
| Details                      | ]                  |                   |
| Details                      | ]<br>Sent —        | Received          |
| Details<br>ctivity<br>Bytes: | Sent — 5.000 3,093 | Received          |

### ةحصلا نم ققحتلا

:يصخشلا رتويبمكلاب لصتملا Switchport ىلع ةقداصملا ةسلج نم ققحت .1

| SW1#sh auth sessions in | nt g2/0/47 de                                          |
|-------------------------|--------------------------------------------------------|
| Interface:              | GigabitEthernet2/0/47                                  |
| MAC Address:            | b496.9126.dec0                                         |
| IPv6 Address:           | Unknown                                                |
| IP∨4 Address:           | 10.106.38.165                                          |
| User-Name:              | user1                                                  |
| Status:                 | Authorized                                             |
| Domain:                 | DATA                                                   |
| Oper host mode:         | single-host                                            |
| Oper control dir:       | both                                                   |
| Session timeout:        | N/A                                                    |
| Restart timeout:        | N/A                                                    |
| Periodic Acct timeout:  | N/A                                                    |
| Session Uptime:         | 43s                                                    |
| Common Session ID:      | ØA6A26390000130798C66612                               |
| Acct Session ID:        | 0x00001224                                             |
| Handle:                 | 0x6800002E                                             |
| Current Policy:         | POLICY_Gi2/0/47                                        |
| Local Policies:         |                                                        |
| Service Templat         | e: DEFAULT LINKSEC POLICY SHOULD SECURE (priority 150) |
| Service remptat         | the person let more locate locate (b) for fey and      |
| Server Policies:        |                                                        |
|                         |                                                        |
|                         |                                                        |
| Method status list:     |                                                        |
| Method                  | State                                                  |
| dot1x                   | Authc Success                                          |

مادختساب تاعومجملاو تاعوضوملا دادرتسإ كنكمي ،ISE و LDAP تانيوكت نم ققحتلل .2 مداخلاب رابتخإ لاصتا:

| LDAP Identity Sources List > testiab_ide | sps                                                                                 |                               |                                          |             |
|------------------------------------------|-------------------------------------------------------------------------------------|-------------------------------|------------------------------------------|-------------|
| LDAP Identity Source                     |                                                                                     |                               |                                          |             |
| General Connection                       | Directory Organization Groups Attributes Advan                                      | ced Settings                  |                                          |             |
| Access                                   | O Anonymous Ac                                                                      | Access                        | Anonymous Access                         |             |
|                                          | Authenticated / Ldap bind succeeded to dc1.testlab.com:636     Number of Subjects 3 |                               | <ul> <li>Authenticated Access</li> </ul> |             |
| Admin DN                                 | * CN=poongarg.C<br>Number of Groups 2<br>Response time 73ms                         | Admin DN                      |                                          |             |
| Password                                 | •                                                                                   | Password                      |                                          |             |
|                                          | ОК                                                                                  |                               |                                          |             |
| Secure Authentication                    | C Enable Secure Authentication                                                      | Secure Authentication         | Enable Secure Authentication             |             |
|                                          | C Enable Server Identity Check                                                      |                               | Enable Server Identity Check             |             |
| LDAP Server Root CA                      | DC1-CA T                                                                            | LDAP Server Root CA           | DST Root CA X3 Certificate / *           | ()          |
| Issuer CA of ISE Certificates            | DC1-CA 🝸 🕖                                                                          | Issuer CA of ISE Certificates | Select if required (optional)            | ()          |
|                                          |                                                                                     |                               |                                          |             |
| * Server Timeout                         | 10 (i Seconds                                                                       | Server Timeout                | 10                                       | @Seconds    |
| * Max. Admin Connections                 | 20 ①                                                                                | Max. Admin Connections        | 20                                       | Ð           |
|                                          | Force reconnect every     ① Minutes                                                 |                               | Force reconnect every                    | (i) Minutes |
|                                          | Test Bind to Server                                                                 |                               | Test Bind to Server                      |             |
| Failover                                 | Always Access Primary Server First                                                  |                               |                                          |             |
| Save Reset                               |                                                                                     |                               |                                          |             |

3. مدختسملا ةقداصم ريرقت نم ققحتلا:

| c | Refresh O Reset Repeat Coun  | ts 💆 Expor | t To 🕶  |          |                   |                       |                                    |                        |                |                       | 🝸 Filter 🕶 🔷 🕶         |
|---|------------------------------|------------|---------|----------|-------------------|-----------------------|------------------------------------|------------------------|----------------|-----------------------|------------------------|
|   | Time                         | Status     | Details | Identity | Endpoint ID       | Authentication Po     | Authorization Policy               | Authorization Profi    | Network De     | Device Port           | Authentication Pro     |
| × |                              | •          |         | Identity | Endpoint ID       | Authentication Policy | Authorization Policy               | Authorization Profiles | Network Device | Device Port           | Authentication Protocc |
|   | Jun 24, 2020 04:45:21.727 AM | 0          | ò       | user1    | B4:96:91:26:DE:C0 | Wired Dot1x >> Dot1x  | Wired Dot1x >> Users in LDAP Store | PermitAccess           |                | GigabitEthemet2/0/47  | EAP-TLS                |
|   | Jun 24, 2020 04:45:20.671 AM | <b></b>    | Q       | user1    | B4:96:91:26:DE:C0 | Wired Dot1x >> Dot1x  | Wired Dot1x >> Users in LDAP Store | PermitAccess           | LAB-Switch     | GigabitEthernet2/0/47 | EAP-TLS                |

ةياەنلا ةطقنل يليصفتلا ةقداصملا ريرقت نم ققحت .4

| verview               |                                    |
|-----------------------|------------------------------------|
| Event                 | 5200 Authentication succeeded      |
| Username              | user1                              |
| Endpoint Id           | B4:96:91:26:DE:C0 ⊕                |
| Endpoint Profile      | Unknown                            |
| Authentication Policy | Wired Dot1x >> Dot1x               |
| Authorization Policy  | Wired Dot1x >> Users in LDAP Store |
| Authorization Result  | PermitAccess                       |
|                       |                                    |

| Authentication Details        |                               |  |  |  |
|-------------------------------|-------------------------------|--|--|--|
| Source Timestamp              | 2020-06-24 04:40:52.124       |  |  |  |
| Received Timestamp            | 2020-06-24 04:40:52.124       |  |  |  |
| Policy Server                 | ISE26-1                       |  |  |  |
| Event                         | 5200 Authentication succeeded |  |  |  |
| Username                      | user1                         |  |  |  |
| Endpoint Id                   | B4:96:91:26:DE:C0             |  |  |  |
| Calling Station Id            | B4-96-91-26-DE-C0             |  |  |  |
| Endpoint Profile              | Unknown                       |  |  |  |
| IPv4 Address                  | 10.106.38.165                 |  |  |  |
| Authentication Identity Store | testlab_ldaps                 |  |  |  |
| Identity Group                | Unknown                       |  |  |  |
| Audit Session Id              | 0A6A26390000130C98CE6088      |  |  |  |
| Authentication Method         | dot1x                         |  |  |  |
| Authentication Protocol       | EAP-TLS                       |  |  |  |
| Service Type                  | Framed                        |  |  |  |
| Network Device                | LAB-Switch                    |  |  |  |

| 15041 | Evaluating Identity Policy                             |  |  |  |  |
|-------|--------------------------------------------------------|--|--|--|--|
| 15048 | Queried PIP - Network Access.NetworkDeviceName         |  |  |  |  |
| 22072 | Selected identity source sequence - LDAPS              |  |  |  |  |
| 22070 | Identity name is taken from certificate attribute      |  |  |  |  |
| 15013 | Selected Identity Source - testlab_Idaps               |  |  |  |  |
| 24031 | Sending request to primary LDAP server - testlab_ldaps |  |  |  |  |
| 24016 | Looking up user in LDAP Server - testlab_ldaps         |  |  |  |  |
| 24023 | User's groups are retrieved - testlab_ldaps            |  |  |  |  |
| 24004 | User search finished successfully - testlab_ldaps      |  |  |  |  |
| 22054 | Binary comparison of certificates succeeded            |  |  |  |  |
| 22037 | Authentication Passed                                  |  |  |  |  |
| 22001 |                                                        |  |  |  |  |

| 15036 | Evaluating Authorization Policy                           |  |  |  |  |  |
|-------|-----------------------------------------------------------|--|--|--|--|--|
| 24209 | Looking up Endpoint in Internal Endpoints IDStore - user1 |  |  |  |  |  |
| 24211 | Found Endpoint in Internal Endpoints IDStore              |  |  |  |  |  |
| 15048 | Queried PIP - testlab_ldaps.ExternalGroups                |  |  |  |  |  |
| 15016 | Selected Authorization Profile - PermitAccess             |  |  |  |  |  |
| 22081 | Max sessions policy passed                                |  |  |  |  |  |
| 22080 | New accounting session created in Session cache           |  |  |  |  |  |
| 11503 | Prepared EAP-Success                                      |  |  |  |  |  |
| 11002 | Returned RADIUS Access-Accept                             |  |  |  |  |  |
|       |                                                           |  |  |  |  |  |

#### ة اجتاب ISE ىلع مزحلا طاقتلاا لالخ نم LDAP مداخو ISE نيب تانايبلا ريفشت نم ققحت .5 مداخ LDAPs:

| No.                                                                                                    |    | Time                       | A Source      | Destination   | Protocol | Length | Address              | 64bits | Info                                                                                                    |  |  |
|----------------------------------------------------------------------------------------------------|----|----------------------------|---------------|---------------|----------|--------|----------------------|--------|----------------------------------------------------------------------------------------------------|--|--|
| -                                                                                                    | 20 | 2020-06-24 10:40:24.205431 | 10.197.164.22 | 10.197.164.21 | TCP      | 74     | 00:0c:29:98:ca:28,0  |        | 28057 → 636 [SYN] Seq=0 Win=29200 Len=0 MSS=1460 SACK PERM=1 TSval=140972872 TSecr=0 WS=128                  |  |  |
|                                                                                                    | 21 | 2828-86-24 18:48:24.286585 | 10.197.164.21 | 10.197.164.22 | TCP      | 74     | 00:50:56:a0:3e:7f,0_ |        | 636 → 28057 [SYN, ACK] Seg=0 Ack=1 Win=8192 Len=0 MSS=1460 WS=256 SACK PERM=1 TSval=30158962 TSecr=140972872 |  |  |
|                                                                                                    | 22 | 2020-06-24 10:40:24.206613 | 10.197.164.22 | 10.197.164.21 | TCP      | 66     | 00:0c:29:98:ca:28,0  |        | 28057 + 636 [ACK] Seg=1 Ack=1 Win=29312 Len=0 TSval=140972873 TSecr=30158962                                 |  |  |
|                                                                                                    | 23 | 2020-06-24 10:40:24.206961 | 10.197.164.22 | 10.197.164.21 | TLSv1.2  | 207    | 00:0c:29:98:ca:28,0  |        | Client Hello                                                                                                 |  |  |
|                                                                                                    | 24 | 2020-06-24 10:40:24.210413 | 10.197.164.21 | 10.197.164.22 | TLSv1.2  | 2036   | 00:50:56:a0:3e:7f,0  |        | Server Hello, Certificate[Packet size limited during capture]                                                |  |  |
|                                                                                                    | 25 | 2020-06-24 10:40:24.210508 | 10.197.164.22 | 10.197.164.21 | TCP      | 66     | 00:0c:29:98:ca:28,0_ |        | 28057 → 636 [ACK] Seq=142 Ack=1971 Win=33152 Len=0 TSval=140972877 TSecr=30158962                            |  |  |
|                                                                                                    | 26 | 2020-06-24 10:40:24.215211 | 10.197.164.22 | 10.197.164.21 | TLSv1.2  | 260    | 00:0c:29:98:ca:28,0_ |        | Certificate, Client Key Exchange, Change Cipher Spec, Encrypted Handshake Message                            |  |  |
| 1                                                                                                    | 27 | 2020-06-24 10:40:24.218678 | 10.197.164.21 | 10.197.164.22 | TLSv1.2  | 173    | 00:50:56:a0:3e:7f,0  |        | Change Cipher Spec, Encrypted Handshake Message                                                              |  |  |
|                                                                                                    | 28 | 2020-06-24 10:40:24.219113 | 10.197.164.22 | 10.197.164.21 | TLSv1.2  | 199    | 00:0c:29:98:ca:28,0_ |        | Application Data                                                                                             |  |  |
|                                                                                                    | 29 | 2020-06-24 10:40:24.230384 | 10.197.164.21 | 10.197.164.22 | TLSv1.2  | 167    | 00:50:56:a0:3e:7f,0  |        | Application Data                                                                                             |  |  |
|                                                                                                    | 30 | 2020-06-24 10:40:24.231712 | 10.197.164.22 | 10.197.164.21 | TLSv1.2  | 279    | 00:0c:29:98:ca:28,0  |        | Application Data                                                                                             |  |  |
|                                                                                                    | 31 | 2020-06-24 10:40:24.238889 | 10.197.164.21 | 10.197.164.22 | TLSv1.2  | 1879   | 00:50:56:a0:3e:7f,0  |        | Application Data[Packet size limited during capture]                                                         |  |  |
|                                                                                                    | 32 | 2020-06-24 10:40:24.238958 | 10.197.164.22 | 10.197.164.21 | TCP      | 66     | 00:0c:29:98:ca:28,0  |        | 28057 → 636 [ACK] Seq=682 Ack=3992 Win=36864 Len=0 TSval=140972905 TSecr=30158965                            |  |  |
|                                                                                                    | 33 | 2020-06-24 10:40:24.251944 | 10.197.164.22 | 10.197.164.21 | TLSv1.2  | 263    | 00:0c:29:98:ca:28,0  |        | Application Data                                                                                             |  |  |
|                                                                                                    | 34 | 2020-06-24 10:40:24.253658 | 10.197.164.21 | 10.197.164.22 | TLSv1.2  | 295    | 00:50:56:a0:3e:7f,0  |        | Application Data                                                                                             |  |  |
|                                                                                                    | 35 | 2020-06-24 10:40:24.293322 | 10.197.164.22 | 10.197.164.21 | TCP      | 66     | 00:0c:29:98:ca:28,0_ |        | 28057 → 636 [ACK] Seq=879 Ack=4221 Win=39680 Len=0 TSval=140972960 TSecr=30158967                            |  |  |
|                                                                                                    | 86 | 2020-06-24 10:40:57.946553 | 10.197.164.22 | 10.197.164.21 | TLSv1.2  | 151    | 00:0c:29:98:ca:28,0  |        | Application Data                                                                                             |  |  |
| 1                                                                                                    | 87 | 2020-06-24 10:40:57.947680 | 10.197.164.22 | 10.197.164.21 | TCP      | 66     | 00:0c:29:98:ca:28,0  |        | 28057 - 636 [FIN, ACK] Seq=964 Ack=4221 Win=39680 Len=0 TSval=141006614 TSecr=30158967                       |  |  |
| <ul> <li>Ethernet II, Src: Vmware_a0:3e:7f (00:50:56:a0:3e:7f), Dst: Vmware_90:ca:28 (00:0c:29:90:ca:28)</li> <li>Internet Protocol Version 4, Src: 10:197.164.22, Dst: 10:197.164.21</li> <li>Transmission Control Protocol, Src Port: 20057, Dst Port: 636, Seq: 336, Ack: 2078, Len: 133</li> <li>Source Port: 20057</li> </ul>                                                                                                    |    |                            |               |               |          |        |                      |        |                                                                                                    |  |  |
| Destinution Port: 636<br>[Stream index: 2]<br>[ICF Segment Len: 133]<br>Sequence number: 356 (relative sequence number)<br>[Next sequence number: 2678 (relative sequence number)]<br>Acknowledgment number: 2678 (relative ack number)<br>1000 = Header Length: 32 bytes (8)<br>F Flags: 0x081 (PSH, ACK)<br>Window size value: 259<br>[Calculated window size: 31352]<br>[Window size salise: 259<br>[Calculated window size: 31352]<br>[Checksum: 0x5651 [unverited]<br>Urgent pointer: 00<br>b Options: (12 Dytes), No-Operation (NOP), No-Operation (NOP), Timestamps<br>▶ [ISG2(KX analysis)]<br>TCP apyload (133 bytes)<br>Secure Sockets Layer<br>w TLSv1.2 Record Layer: Application Data Protocol: [dap |    |                            |               |               |          |        |                      |        |                                                                                                    |  |  |
| ▼ TLSV1.2 Record Layer: Application Data Protocol: Idap<br>Content Type: Application Data (23)<br>Version: TLS 1.2 (0x0303)<br>Length: 128<br>Encrypted Application Data: 173d1b0b2f280a13cc17815e54447bb9ac8af8a881a9eb84                                                                                                    |    |                            |               |               |          |        |                      |        |                                                                                                    |  |  |

### اهحالصإو ءاطخألا فاشكتسا

ةيفيكو نيوكتلا اذه عم اهتفداصم متت يتلا ةعئاشلا ءاطخألا ضعب مسقلا اذه فصي اهحالصإو ءاطخألا فاشكتساً.

ەذە أطخلا ةلاسر ةيۇر كنكمي ،ةقداصملا ريرقت يف

Authentication method is not supported by any applicable identity store

نأ نم دكأت .LDAP ةطساوب دمتعم ريغ هترتخإ يذلا بولسألاا نأ ىلإ هذه أطخلا ةلاسر ريشت EAP-TLS وأ EAP-GTC) ةموعدملا قرطلا ىدحإ حضوي ريرقتلا سفن يف ةقداصملا لوكوتورب وأ PEAP-TLS).

أطخ ثودح عم مداخلاب طبرلا رابتخإ ىەتنا.

مداخ ةداەش ةحص نم ققحتال لشف ىلإ عئاش لكشب كلذ يف ببسلا عجري to ليغشت تقو ةثالث all the تنكمو ISE ىلع طاقتال طبر تذخأ ،رادصإ عون اذه تيرحت وانوكمو prrt-jni تانوكمو الا تشعنا ،ءاطخالا حيحصت ىوتسم ىلع prrt-jni تانوكمو .دربم

ذفنملا مداخ ضورعو ةئيس ةداهش لوح ةمزحلا طاقتلا وكشي

مسا يأ وأ) ةداهشلاا عوضوم مساب LDAP ةحفص يف فيضملا مسا نيوكت بجي :ةظحالم ةكبش وأ عوضوملا يف اذه لثم كيدل نكي مل ام كلذل .(عوضوملل ليدبلاا مسالا نم ةكبش ةمئاق يف IP ناونعب صيخرت كمزليف ،لمعي الف ،(SAN) نيزختلا ةقطنم قلينم.(SAN) نيزختلا ةقطنم

3. اذه .ةيوهلا نزخم يف عوضوملا ىلع روثعلا مدع ةظحالم كنكمي ،ةقداصملا ريرقت يف ةدعاق يف مدختسم يأل عوضوملا مسا ةمس قباطي ال ريرقتلا نم مدختسملا مسا نأ ينعي امم ،ةمسلا هذهل SAMAccountName ىل قميقلا نييعت مت ،ويرانيسلا اذه يف LDAP تانايب ىلع روثعلا لواحي امدنع LDAP مدختسمل sAMAccountName ميق ىلإ رظني ISE نأ ينعي قباطت

4. ببسلا .مداخلاب طبر رابتخإ ءانثأ حيحص لكشب تاعومجملاو عيضاوملا دادرتسإ رذعت ديدحت بجي هنأ ركذت .ثحبلا دعاوقل حيحص ريغ نيوكت وه ةلكشملا هذهل الامتحإ رثكألا تاملك نم نوكتي نأ نكمي) dc و رذجلا ىلإ ةيفرطلا ةدحولا نم LDAP ل يلكيهلا لسلستلا (قددعتم.

### ةلص تاذ تامولعم

- <u>https://www.cisco.com/c/en/us/support/docs/security/identity-services-engine/119149-</u> configure-ise-00.html#anc9
- <u>https://www.cisco.com/c/en/us/support/docs/security/identity-services-engine/214975-</u> <u>configure-eap-tls-authentication-with-is.html</u>

ةمجرتاا مذه لوح

تمجرت Cisco تايان تايانق تال نم قعومجم مادختساب دنتسمل اذه Cisco تمجرت ملاعل العامي عيمج يف نيم دختسمل لمعد يوتحم ميدقت لقيرشبل و امك ققيقد نوكت نل قيل قمجرت لضفاً نأ قظعالم يجرُي .قصاخل امهتغلب Cisco ياخت .فرتحم مجرتم اممدقي يتل القيفارت عال قمجرت اعم ل احل اوه يل إ أم اد عوجرل اب يصوُتو تامجرت الاذة ققد نع اهتي لوئسم Systems الما يا إ أم الا عنه يل الان الانتيام الال الانتيال الانت الما